# AP와의 기본 WLAN 연결 구성

### 목차

| <u>소개</u>         |
|-------------------|
| <u>사전 요구 사항</u>   |
| <u>요구 사항</u>      |
| <u>사용되는 구성 요소</u> |
| <u>구성</u>         |
| <u>지침</u>         |
| <u>다음을 확인합니다.</u> |
| 문제 해결             |

## 소개

이 문서에서는 Cisco IOS<sup>®</sup> 릴리스 15.2(2)JB 자동 코드를 실행하는 Cisco AP(Access Point)를 사용 하여 기본 무선 LAN(WLAN) 연결을 설정하는 방법에 대해 설명합니다.

## 사전 요구 사항

#### 요구 사항

이 컨피그레이션을 시도하기 전에 다음 항목에 대한 기본 지식을 갖춘 것이 좋습니다.

- 무선 RF(Radio Frequency) 기술
- Cisco AP 액세스

이 문서에서는 PC 또는 랩톱용 무선 클라이언트 카드용 드라이버가 이미 설치되어 있다고 가정합 니다.

사용되는 구성 요소

이 문서의 정보는 Cisco IOS Software 릴리스 15.2(2)JB를 실행하는 Aironet 1040 Series AP를 기 반으로 합니다.

이 문서의 정보는 특정 랩 환경의 디바이스를 토대로 작성되었습니다. 이 문서에 사용된 모든 디바 이스는 초기화된(기본) 컨피그레이션으로 시작되었습니다. 현재 네트워크가 작동 중인 경우, 모든 명령어의 잠재적인 영향을 미리 숙지하시기 바랍니다.

## 구성

이 섹션에서는 GUI를 사용하여 AP를 구성하는 방법에 대해 설명합니다.

GUI를 사용하여 AP에 액세스하는 방법에는 두 가지가 있습니다.

- GUI를 통해 연결하기 전에 디바이스에 IP 주소를 할당합니다.
- DHCP를 사용하여 IP 주소를 얻습니다.

지침

IP 주소를 구성한 다음 브라우저를 통해 AP에 액세스하여 AP를 구성할 수 있습니다.

다음 단계를 완료하십시오.

- 1. GUI를 사용하여 AP에 액세스하고 Summary Status(요약 상태) 창을 열려면 다음 단계를 완료 하십시오.
  - 웹 브라우저를 열고 주소란에 AP의 IP 주소를 입력합니다.
  - 사용자 이름과 비밀번호를 입력합니다. 기본 사용자 이름과 비밀번호는 Cisco입니다.

다음과 같이 요약 상태 창이 표시됩니다.

| ahaha<br>cisco                  | HOME NETWORK ASSOCIATION                                                                     | WIRELESS SECURITY SERVICES       | SOFTWARE EVENT LOG                                            | Saye Configuration   ging   Logout   Befin      |  |  |  |
|---------------------------------|----------------------------------------------------------------------------------------------|----------------------------------|---------------------------------------------------------------|-------------------------------------------------|--|--|--|
| Home<br>Summary<br>F Easy Setup | cisco                                                                                        | Cisco Airo                       | net 1040 Series Access                                        | Point 🕼 🛎                                       |  |  |  |
|                                 | Hostname Autonomous<br>Home: Summary Status                                                  |                                  |                                                               | Autonomous uptime is 2 days, 1 hour, 48 minutes |  |  |  |
|                                 | Clients: 0<br>Network Identity                                                               |                                  | mfastruture clients 0                                         | missinghes dents (                              |  |  |  |
|                                 | IP Address<br>NAC Address                                                                    |                                  | 10.106.127.39<br>4055.39f2.0c9c                               |                                                 |  |  |  |
|                                 | Network Interfaces                                                                           |                                  |                                                               |                                                 |  |  |  |
|                                 | GigabitEthemet                                                                               | 4055 3912 0c9c                   | 1Gbps                                                         |                                                 |  |  |  |
|                                 | <ul> <li>Radio0-802.11N<sup>2.43Ha</sup></li> <li>Radio0-802.11N<sup>2.04ba</sup></li> </ul> | 1caa.0761.8fc0<br>1caa.0767.5b80 | Mcs Index 15<br>Mcs Index 15                                  |                                                 |  |  |  |
|                                 | EventLog                                                                                     |                                  |                                                               |                                                 |  |  |  |
|                                 | Time                                                                                         | Severity                         | Description                                                   |                                                 |  |  |  |
|                                 | Mar 1 00:00:27.414                                                                           | Warning                          | No VL4Ns configured in NBSSID mode. Dot11RadioD not stafed    |                                                 |  |  |  |
|                                 | Mar 1 00:00:26.413                                                                           | <ul> <li>Warning</li> </ul>      | Full power - NEGOTIATED inline p                              | power source                                    |  |  |  |
|                                 | Mar 1 00:00:19.045                                                                           | <b></b> Notfication              | Line protocol on Interface Dot11Radio0, changed state to down |                                                 |  |  |  |
|                                 | Mar 4 05:00 49 242                                                                           | Atlattention                     | Line restoral so interface DUH, de                            | increased exists to us                          |  |  |  |

2. 왼쪽에서 Easy Setup을 클릭한 다음 Network Configuration을 클릭합니다.

Easy Setup(간편한 설정) 창이 표시됩니다. 무선 연결을 설정하는 데 필요한 몇 가지 기본 매 개변수를 구성하려면 이 창을 사용할 수 있습니다. 이 창의 예는 다음과 같습니다.

| CISCO                 |                                                                                                    |                                                                                                    |
|-----------------------|----------------------------------------------------------------------------------------------------|----------------------------------------------------------------------------------------------------|
| ome                   | Hostname Autonomous                                                                                                    | Autonomous uptime is 2 days, 1 hour, 52 minutes                                                                                                    |
| Summary<br>Easy Setun | Network Configuration                                                                                                    | Reboot AP                                                                                                    |
| Network Configuration | Host Name: Autonomous                                                                                                    |                                                                                                    |
|                       | Server Protocol: O DHCP . Static IP                                                                                                    |                                                                                                    |
|                       | IP Address: 10.106.127.39                                                                                                    |                                                                                                    |
|                       | IP Subnet Mesk: 255.255.255.0                                                                                                    | Current SSID List(Read Only)                                                                                                    |
|                       | Default Gateway: 10.106.127.1                                                                                                    | < NEW > A                                                                                                    |
|                       | Usemame:                                                                                                    |                                                                                                    |
|                       | Pessword:                                                                                                    |                                                                                                    |
|                       |                                                                                                    | -                                                                                                    |
|                       | SNMP Community: aam                                                                                                    |                                                                                                    |
|                       | SNNP Community: sam<br>© Read-Only ® Read-Write                                                                                                    |                                                                                                    |
|                       | SNNP Community: sam<br>Read-Only Read-Write<br>Apply Cancel                                                                                                    |                                                                                                    |
|                       | SMMP Community: sam<br>© Read-Only ® Read-Write<br>Apply: Cancel<br>Radio Configuration                                                                                                    | •                                                                                                    |
|                       | SNNP Community: sam<br>Read-Only Read-Write<br>Repta Cancel<br>Radio Configuration<br>Radio 2.4GHz                                                                                                    | * Radio 5GHz                                                                                                    |
|                       | SNNP Community: sam<br>Read-Only Read-Write<br>Apple Cancel<br>Radio Configuration<br>Radio 2.4GHz<br>SSID :                                                                                                    | Radio SGHz<br>951D 1                                                                                                    |
|                       | SNNP Community: sam<br>Read-Only Read-Write<br>Apple Cancel<br>Radio Configuration<br>Radio 2.4GHz<br>SSID :<br>Broadcast SSID in Beacon                                                                                | Radio SGHz<br>SSID :<br>Broadcast SSID in Beacon                                                                                                    |
|                       | SNNP Community: sam<br>© Read-Only ® Read-Write<br>Apple Cancel<br>Radio Configuration<br>Radio 2.4GHz<br>SSID :<br>© Readcast SSID in Beacon<br>VLAN :<br>® No VLAN © Enable VLAN ID:                                  | Radio 5GHz<br>SSID :<br>Broadcast SSID in Beacon<br>VLAN :<br>No VLAN © Enable VLAN ID:                                                                                                 |
|                       | SNNP Community: sam<br>© Read-Only ® Read-Write<br>Readio Configuration<br>Radio 2.4GHz<br>SSID :<br>© Readcast SSID in Beacon<br>VLAN :<br>© No VLAN © Enable VLAN ID:<br>(1-4094) © Notive VLAN                       | Radio 5GHz<br>SSID :<br>Broadcast SSID in Resoon<br>VLAN :<br>No VLAN © Enable VLAN ID:<br>(1-4094) Native VLAN                                                                         |
|                       | SNNP Community: sam<br>Read-Only Read-Write<br>Apple Cancel<br>Radio 2.4GHz<br>SSID :<br>VUAN :<br>No VLAN © Enable VLAN ID:<br>(1-4094) Tradive VLAN<br>Security :<br>No Security :                                    | Radio 5GHz<br>SSID :<br>Broadcast SSID in Resoon<br>VLAN :<br>No VLAN © Enable VLAN BD:<br>(1-4094) Native VLAN<br>Security •                                                           |
|                       | SNNP Community: sam<br>© Read-Only ® Read-Write<br>Apple Cancel<br>Radio 2.4GHz<br>SSID :<br>VUAN :<br>No VLAN © Enable VLAN ID:<br>(1-4094) Thative VLAN<br>Security :<br>Role in Radio Network :<br>Access Point<br>• | Radio 5GHz SSID : Broadcest SSID in Beacon VLAN : No VLAN © Enable VLAN ID: (1-4094) © Native VLAN Security : Role in Radio Network : Access Point Role in Radio Network : Access Point |

- 3. Easy Setup(손쉬운 설정) 창에 다음 컨피그레이션 매개변수를 입력합니다.
  - AP의 호스트 이름
  - IP 주소가 정적인 경우 AP의 IP 주소 컨피그레이션
  - 기본 게이트웨이
  - 사용자 이름/비밀번호
  - 무선 2.4GHz 및 무선 5GHz 둘 다의 SSID(Service Set Identifier)
  - SSID 보안 컨피그레이션 및 기타 특정 매개변수

팁: Easy Setup에서 AP를 재부팅하거나 컨피그레이션을 공장 리셋할 수 있습니다.

다음은 예제 창입니다.

| CISCO                                                             | HOME NETWORK ASSOC                                                                                                | INTION WIRELESS SECURITY SERVICES S                                                                                                    | OFTWARE EVENTLOG                                                                                   |                                                                                                    |
|-------------------------------------------------------------------|----------------------------------------------------------------------------------------------------|----------------------------------------------------------------------------------------------------|----------------------------------------------------------------------------------------------------|----------------------------------------------------------------------------------------------------|
| CISCO<br>Home<br>Summary<br>* Easy Setup<br>Network Configuration | D Subret Mask: 255<br>Default Gateway: 10.<br>Usemame:<br>Password:<br>SNMP Community: ann<br>0 1<br>Apply Cancel | 235.235.0<br>106.127.1<br>Read-Only <sup>®</sup> Read-Write                                                                                                    | Current<br>< NEW<br>Test                                                                           | sSID List(Read Only)                                                                                                    |
|                                                                   | Radio Configuration                                                                                               |                                                                                                    | Radio 5GHz                                                                                         |                                                                                                    |
|                                                                   | SSID :                                                                                                    | ciscol                                                                                                    | SSID :                                                                                             | cisca2                                                                                                    |
|                                                                   | VLAN :<br>Security :<br>Role in Redio Network :<br>Optimize Redio Network                                         | Broadcast SSID in Beacco     No VLAN      Trable VLAN ID:     10     (1-4094)    Netive VLAN     No Security     Access Point     Access Point     Repeater     Repeater     Repeater | VLAN :<br>Security I<br>Role in Radio Network :<br>Optimize Radio Network :<br>Aironet Extensions: | Broadoatt SSID in Reacon     No VLAN      Periode VLAN ID:     20     (1-4094)     Netive VLAN     No Security     Access Point     efeate     ene |

- 4. Apply(적용)를 클릭하여 동일한 페이지의 특정 섹션에 대한 변경 사항을 저장합니다.
- 5. Network Interface Summary(네트워크 인터페이스 요약)를 보려면 Network(네트워크) > Network Interface(네트워크 인터페이스) > Summary(요약)로 이동합니다.

| and the second second se | Hostname Autonomous      |                |                |                                  |            | Autonomous uptime is 2 days    | 2 hours, 5 minute |  |  |  |
|----------------------------------------------------------------------------------------------------|--------------------------|----------------|----------------|----------------------------------|------------|--------------------------------|-------------------|--|--|--|
| ETWORK                                                                                                    |                          |                |                |                                  |            |                                |                   |  |  |  |
| NETWORK MAP<br>Summery                                                                                                    | System Settings          |                |                |                                  |            |                                | _                 |  |  |  |
| Adjacent Nodes                                                                                                    | IP Address ( Static )    |                | 10.105.127.39  |                                  |            |                                |                   |  |  |  |
| Summary                                                                                                    | IP Subnet Mask           |                | 255.255.255.0  |                                  |            |                                |                   |  |  |  |
| IP Address<br>GigabitEthernet                                                                                                    | Default Gateway          |                | 10.106.127.1   |                                  |            |                                |                   |  |  |  |
| Radio0-802.11n 2G.Hz                                                                                                    | MAC Address              |                | 4055.3912.0090 |                                  |            |                                |                   |  |  |  |
| Radio0-802.11n 5G.Hz                                                                                                    | Interface Status         | GigabitEthemet |                | Radio0-802.11N <sup>2.40Hz</sup> |            | Radio1-802.11N <sup>50Hz</sup> |                   |  |  |  |
|                                                                                                    | Software Status          |                | Enabled        |                                  | Disabled 🖊 |                                | Disabled          |  |  |  |
|                                                                                                    | Hardware Status          |                | Up 👚           |                                  | Down 🖊     |                                | Down              |  |  |  |
|                                                                                                    | Interface Resets         |                | 2              |                                  | 2          |                                |                   |  |  |  |
|                                                                                                    | Receive                  |                |                |                                  |            |                                |                   |  |  |  |
|                                                                                                    | Input Rate Timespan      |                | 5 minute       |                                  | 5 minute   |                                | 5 minut           |  |  |  |
|                                                                                                    | Input Rate (bits/sec)    |                | 3000           |                                  | 0          |                                | (                 |  |  |  |
|                                                                                                    | Input Rate (packets/sec) |                | 4              |                                  | 0          |                                | (                 |  |  |  |
|                                                                                                    | Time Since Last Input    |                | 00:00:00       |                                  | never      |                                | neve              |  |  |  |
|                                                                                                    | Total Packets Input      |                | 673846         |                                  | 0          |                                | 0                 |  |  |  |
|                                                                                                    | Total Bytes Input        |                | 53910892       |                                  | 0          |                                | 0                 |  |  |  |
|                                                                                                    | Broadcast Packets        |                | 560263         |                                  | 0          |                                | 1                 |  |  |  |
|                                                                                                    | Total Input Errors       |                | 0              |                                  | 0          |                                |                   |  |  |  |

6. GigabitEthernet 포트, Radio 2.4GHz 및 Radio 5GHz 설정을 보거나 편집하려면 Network Interface(네트워크 인터페이스) 섹션으로 이동합니다.

스크린샷은 다음과 같습니다.

| cisco                                                          | HOME NETWORK ASSOCIATION WRITLESS          | SECURITY SERVICES SOFTWAR | E EVENTLOS                      | Sage Configuration Eing Logout Se               |  |  |  |  |  |
|----------------------------------------------------------------|--------------------------------------------|---------------------------|---------------------------------|-------------------------------------------------|--|--|--|--|--|
| NETWORK                                                        |                                            | SETTINGS                  |                                 |                                                 |  |  |  |  |  |
| NETWORK MAP<br>Summary<br>Adjacent Nodes     NETWORK INTERFACE | Hostname Autonomous                        |                           |                                 | Autonomous uptime is 2 days, 2 hours, 6 minutes |  |  |  |  |  |
|                                                                | Network Interfaces: Gioabliffthemet Status |                           |                                 |                                                 |  |  |  |  |  |
|                                                                | Configuration                              |                           |                                 |                                                 |  |  |  |  |  |
| IP Address                                                     | Software Status                            | Enabled                   | Hardware Status                 | Uo 🕈                                            |  |  |  |  |  |
| Gigabittthemet                                                 | Maximum Rate                               |                           | Duplex                          |                                                 |  |  |  |  |  |
| Radio0-802.11n 2G.Hz                                           | Interface Statistics                       |                           |                                 |                                                 |  |  |  |  |  |
| Kadiop-802.11/1 56.Pg                                          | Interface Resets                           | 2                         | No Carrier                      | 0                                               |  |  |  |  |  |
|                                                                | Lost Carrier                               | 0                         |                                 |                                                 |  |  |  |  |  |
|                                                                | Receive / Transmit Statistics              |                           |                                 |                                                 |  |  |  |  |  |
|                                                                | Receive                                    |                           | Transmit                        |                                                 |  |  |  |  |  |
|                                                                | 6 Min Input Rate (bits/sec)                | 10000                     | 5 Min Output Rate (bits/sec)    | 32000                                           |  |  |  |  |  |
|                                                                | 5 Min Input Rate (packets/sec)             | 13                        | 5 Min Output Rate (packets/sec) | 11                                              |  |  |  |  |  |
|                                                                | Time Since Last Input                      | 00:00:00                  | Time Since Last Output          | 00:00:00                                        |  |  |  |  |  |
|                                                                | Total Packets Input                        | 675503                    | Total Packets Output            | 23918                                           |  |  |  |  |  |
|                                                                | Total Bytes Input                          | 54057620                  | Total Bytes Output              | 6504913                                         |  |  |  |  |  |
|                                                                | Broadcast Packets                          | 560676                    |                                 |                                                 |  |  |  |  |  |
|                                                                | Error Statistics                           |                           |                                 |                                                 |  |  |  |  |  |
|                                                                | Receive                                    |                           | Transmit                        |                                                 |  |  |  |  |  |
|                                                                | Total Input Errors                         | D                         | Total Output Errors             | 0                                               |  |  |  |  |  |
|                                                                | Overrun Errors                             | 0                         | Underrun Errors                 | 0                                               |  |  |  |  |  |
|                                                                | Ignored Packets                            | 0                         | Deferred Packets                | 0                                               |  |  |  |  |  |
|                                                                | Framing Errors                             | 0                         | Babbles                         | 0                                               |  |  |  |  |  |

| RADIO0-802.11N2.40HZ STATUS                               | DETALED STATUS                                                                                                    | ETTINGS                         | YTEST                                          |
|-----------------------------------------------------------|----------------------------------------------------------------------------------------------------|---------------------------------|------------------------------------------------|
| Hostname Autonomous                                       |                                                                                                    |                                 | Autonomous uptime is 2 days, 2 hours, 7 minute |
| Network Interlaces: Radio0-802.11N <sup>2.4GHz</sup> Stat | us                                                                                                    |                                 |                                                |
| Configuration                                             |                                                                                                    |                                 |                                                |
| Software Status                                           | Disabled                                                                                                    | Hardware Status                 | Down                                           |
| Operational Rates                                         | 10, 20, 55, 110, 60, 9.0, 120, 180,<br>240, 360, 480, 540, m9-2, m1-2, m2-2,<br>m3-2, m4-2, m5-2, m5-2, m5-2, m7-2, m8-2,<br>m9-2, m10-2, m11-2, m12-2, m13-2, m14-2, m15-2 Mbitec | Basic Rate                      | 10,20,55,110 Mbke                              |
| Airanet Extensions                                        | Enabled                                                                                                    | Carrier Set                     | American                                       |
| Configured Radio Channel                                  | 0 MHz Channel 0                                                                                                    | Transmitter Power               | 0 dBm (1.0 to m23b4                            |
| Active Radio Channel                                      | 0 MHz Channel 0                                                                                                    | Channel Width                   | 20 MH                                          |
| Role in Network                                           | Access Point                                                                                                    |                                 |                                                |
| Antenna Gain                                              | 0 d0                                                                                                    |                                 |                                                |
| Interface Statistics                                      |                                                                                                    |                                 |                                                |
| Interface Resets                                          | 2                                                                                                    |                                 |                                                |
| Receive / Transmit Statistics                             |                                                                                                    |                                 |                                                |
| Receive                                                   |                                                                                                    | Transmit                        |                                                |
| 5 Min Input Rate (bits/sec)                               | 0                                                                                                    | 5 Min Output Rate (bits/sec)    |                                                |
| 5 Min Input Rate (packets/sec)                            | 0                                                                                                    | 5 Min Output Rate (packets/sec) |                                                |
| Time Since Last Input                                     | never                                                                                                    | Time Since Last Output          | neve                                           |
| Total Packets Input                                       | 0                                                                                                    | Total Packets Output            |                                                |
| Total Bytes Input                                         | D                                                                                                    | Total Bytes Output              | 1                                              |
| Error Statistics                                          |                                                                                                    |                                 |                                                |
| Receive                                                   |                                                                                                    | Transmit                        |                                                |
| Total Input Errors                                        | 0                                                                                                    | Total Output Errors             | 0                                              |
|                                                           |                                                                                                    |                                 |                                                |

7. 클라이언트 연결을 확인하려면 Association(연결) 탭을 클릭합니다.

| cisco                           | HOME NETWORK ASSOCIATION         | WIRELESS SECURITY | SERVICES SOFTWARE       | EVENT LOG | Sage Confi    | puration <u>ping</u> Logout Befreah   |
|---------------------------------|----------------------------------|-------------------|-------------------------|-----------|---------------|---------------------------------------|
| Association<br>Activity Timeout | Hostname Autonomous              |                   |                         |           | Autonomous up | dime is 2 days, 2 hours, 9 minules    |
|                                 | Association                      |                   | therebuchure clarify: 0 |           |               |                                       |
|                                 | View: Client Client Infrastructu | re client         |                         |           |               | Apply                                 |
|                                 | Radio0-802.11N <sup>2.40Hz</sup> |                   |                         |           |               |                                       |
|                                 | Radio1-802.11M <sup>5CH1</sup>   |                   |                         |           |               |                                       |
|                                 |                                  |                   |                         |           |               | Refresh                               |
|                                 | Close Window                     |                   |                         |           | Copyrigh      | t (c) 1992-2012 by Cisco Bystems, inc |
|                                 |                                  |                   |                         |           |               |                                       |
|                                 |                                  |                   |                         |           |               |                                       |
|                                 |                                  |                   |                         |           |               |                                       |

8. WDS(Wireless Domain Services)에도 자동 AP를 사용할 수 있습니다. WDS 설정을 구성하거 나 보려면 Wireless(무선) 탭을 클릭합니다.

| eless Services | WDS STATUS GENERAL SET UP SERVER GROUPS                             |  |  |  |  |  |  |
|----------------|---------------------------------------------------------------------|--|--|--|--|--|--|
|                | Hostname Autonomous uptime is 2 days, 2 hours, 10 minut             |  |  |  |  |  |  |
| 15             | Windess Services: WDS/WNM - General Set Up                          |  |  |  |  |  |  |
|                | WDS - Wireless Domain Services - Global Properties                  |  |  |  |  |  |  |
|                | Use this AP as Wireless Domain Services                             |  |  |  |  |  |  |
|                | Wireless Domain Services Priority: DISABLED (1-256)                 |  |  |  |  |  |  |
|                | Use Local MAC List for Client Authentication                        |  |  |  |  |  |  |
|                | WNM - Wireless Network Manager - Global Configuration               |  |  |  |  |  |  |
|                | Configure Wireless Network Manager                                  |  |  |  |  |  |  |
|                | Wireless Network Manager Address: DISABLED (IP Address or Hestneme) |  |  |  |  |  |  |
|                |                                                                     |  |  |  |  |  |  |
|                | Apply G                                                             |  |  |  |  |  |  |
|                | Close Window Caputght (c) 1992-2009, 2011-2012 by Claco System      |  |  |  |  |  |  |
|                |                                                                     |  |  |  |  |  |  |
|                |                                                                     |  |  |  |  |  |  |
|                |                                                                     |  |  |  |  |  |  |

- 9. 다음 AP 매개변수를 구성하려면 Security(보안) 탭을 클릭합니다.
  - Admin Access(관리자 액세스) 사용자 이름 및 비밀번호를 설정하고 로컬 또는 인증 서 버를 사용합니다
  - Encryption Manager 무선 장치의 암호화를 설정합니다.
  - SSID Manager SSID를 구성합니다.

- 서버 관리자 RADIUS 서버를 추가합니다.
- AP 인증 AP에 인증서 사용
- 침입 탐지 관리 프레임 보호 구성
- Local RADIUS Server(로컬 RADIUS 서버) AP를 RADIUS 서버로 구성합니다
- 고급 보안 MAC 주소 또는 액세스 제어 목록을 사용하여 MAC 주소 인증을 구성합니다

스크린샷은 다음과 같습니다.

| ecurity                                            | Hostname Autonomous                                 |      |             |        |                                     |          |                |      | Auto     | nomous upti | me is 2 days, 2 hos | rs, 19 minu  |  |
|----------------------------------------------------|-----------------------------------------------------|------|-------------|--------|-------------------------------------|----------|----------------|------|----------|-------------|---------------------|--------------|--|
| Admin Access<br>Encryption Manager<br>SSID Manager | Security Summary                                    |      |             |        |                                     |          |                |      |          |             |                     |              |  |
| SID Manager                                        | Administrators                                      |      |             |        |                                     |          |                |      |          |             |                     |              |  |
| Authentication                                     | Username                                            |      | -           |        | Re                                  | ad-Only  |                |      |          | Read-Wr     | ite                 |              |  |
| trusion Detection                                  | Cisco                                               |      |             |        |                                     | 1        |                |      |          |             |                     |              |  |
| cal RADIUS Server                                  | Service Set Identifiers (SSIDs)                     |      |             |        | -                                   |          |                |      |          |             |                     |              |  |
| reduce security                                    | SSID                                                | VLAN | Band Select |        | Radio BSSID/Guest M                 |          | BSSID/Guest M  | oder | Open     | Shared      | Network EAP         | MFP          |  |
|                                                    | test                                                |      | Disabled    |        | Radic0-802.11N2.40Hz 1caa.076f.8fc0 |          | 1caa.076f.8fc0 |      | with EAP |             |                     | Disabled     |  |
|                                                    | Radio0.102.118 <sup>2.40H3</sup> Encrusion Settings |      |             |        |                                     |          |                |      |          |             |                     |              |  |
|                                                    | Engenetics Made                                     |      | WEP         |        | Cip                                 |          | Ciphe          | tver |          |             | Koul                | Key Potation |  |
|                                                    | Encryption woow                                     |      | MIC         | РРК    | TKIP                                | WEP40bit | WEP128bit      | CKIP | CMIC     | AES C       | CM                  | coanon       |  |
|                                                    | Cipher                                              |      |             |        |                                     |          |                |      |          | 1           |                     |              |  |
|                                                    | Redio1-802.11N <sup>50H2</sup> Encryption Settings  | 1    |             |        |                                     |          |                |      |          |             |                     |              |  |
|                                                    | Formation Made                                      |      | WEP         |        | Cip                                 |          | Ciphe          | pher |          |             |                     |              |  |
|                                                    | Encryption wode                                     |      | MIC         | РРК    | TKIP                                | WEP40bit | WEP128bit      | CKIP | CMIC     | AES C       | CM                  | vocation     |  |
|                                                    | Cipher                                              |      |             |        |                                     |          |                |      | -        | 1           |                     |              |  |
|                                                    | Server-Based Security                               | 100  |             |        | F                                   | -        |                | 100  |          | -           | -                   | 5            |  |
|                                                    | Server Name/IP Address                              |      |             | Туре   |                                     | EAP      | MAC            | 0    | Admin    |             | Accounting          |              |  |
|                                                    | 1.1.1.1                                             |      |             | RADIUS |                                     | 1        |                |      |          |             |                     |              |  |

10. Services(서비스) 탭에서는 텔넷, SSH(Secure Shell) 또는 CDP(Cisco Discovery Protocol)와 같이 AP에 사용할 수 있는 서비스를 구성할 수 있습니다.

| cisco                                           | HOME NETWORK ASSOCIATION                | WIRELESS SECURITY | SERVICES SOFTWARE | EVENTLOS | Sage Configuration Fing Logout Befresh                    |
|-------------------------------------------------|-----------------------------------------|-------------------|-------------------|----------|-----------------------------------------------------------|
| Services<br>Telaet/SSH<br>Hot standby<br>CDP    | Hostname Autonomous<br>Services Summary |                   |                   |          | Autonomous uptime is 2 days, 2 hours, 20 minutes          |
| DRS<br>Filters<br>HTTP<br>QOS<br>Stream<br>SNMP | Close Window                            |                   |                   |          | Copyright (c) 1992-2009, 2011-2012 by Cisco Systems, Inc. |
| SNTP<br>VLAN<br>ARP Caching<br>Band Select      |                                         |                   |                   |          |                                                           |
|                                                 |                                         |                   |                   |          |                                                           |
|                                                 |                                         |                   |                   |          |                                                           |

11. AP 소프트웨어 버전을 확인하거나 AP를 업그레이드하려면 다음 AP Software 탭을 클릭합니다.

| cisco                | HOME NETWORK ASSOCIATION WIRELESS SECUR                                                                                                    | RITY SERVICES SOFTWARE EVENTLOG                                                                                          | Sage Configuration   ⊉ing   Logout   Befres             |
|----------------------|----------------------------------------------------------------------------------------------------|----------------------------------------------------------------------------------------------------|---------------------------------------------------------|
| System Software      | Kostname Autonomous                                                                                                    |                                                                                                    | Autonomous uptime is 2 days, 2 hours, 21 minutes        |
| System configuration | System Software Version: Encortos software     Productiliodel Number:     Top Assembly Serial Number:     System Software Filename:     System Software Version:     Bootloader Version:     System Uptime: | AIR-LAP1042N-A-KD<br>PGL151563WT<br>c1140-49974br152-2.,69<br>15.2(2),48<br>12.4(23c),1A<br>2.6ays, 2.thours, 21 minutes |                                                         |
|                      | Close Window                                                                                                    |                                                                                                    | Copyright (c) 1992-2009, 2011-2012 by Clisco Systems, k |
|                      |                                                                                                    |                                                                                                    |                                                         |
|                      |                                                                                                    |                                                                                                    |                                                         |
|                      |                                                                                                    |                                                                                                    |                                                         |

| stem Software       |                                                |                                                |                                 |                                 |  |  |  |
|---------------------|------------------------------------------------|------------------------------------------------|---------------------------------|---------------------------------|--|--|--|
| oftware upprade     | Hostname Autonomous                            |                                                | Autonomous uptr                 | ne is 2 days, 2 hours, 22 minut |  |  |  |
| ystem configuration | System Software: System Configuration          | 1987                                           |                                 |                                 |  |  |  |
|                     | Current Startup Configuration File:            | config.txt                                     |                                 |                                 |  |  |  |
|                     | Load New Startup Configuration File:           | Load Choose File No file chosen                |                                 |                                 |  |  |  |
|                     | Technical Support Information:                 | Show tech-support                              |                                 |                                 |  |  |  |
|                     | Reset to Factory Defaults:                     | Reset to Defaults                              |                                 |                                 |  |  |  |
|                     | Reset to Factory Defaults (Except IP Address): | Reset to Defaults (Except IP)                  | Reset to Defaults ( Except IP ) |                                 |  |  |  |
|                     | Restart Now:                                   | Restart                                        |                                 |                                 |  |  |  |
|                     | System Power Settings                          |                                                |                                 |                                 |  |  |  |
|                     | Power State:                                   | FULL POWER                                     |                                 |                                 |  |  |  |
|                     | Power Source:                                  | NEGOTIATED                                     |                                 |                                 |  |  |  |
|                     | Power Settings:                                | Power Negotiation   Pre-standard Compatibility |                                 |                                 |  |  |  |
|                     | Power Injector:                                | Installed on Port with MAC Address: DISABLED   | (010000.00000.000000)           |                                 |  |  |  |
|                     |                                                |                                                |                                 | Apply                           |  |  |  |
|                     | Locate Access Point                            |                                                |                                 |                                 |  |  |  |
|                     | Blink the Access Point LEDs:                   | Disable     Disable     Disable                |                                 | Apply                           |  |  |  |

## 다음을 확인합니다.

컨피그레이션을 완료하고 프로필을 활성화하면 클라이언트 어댑터가 AP에 연결됩니다.

#### 다음은 Event Log(이벤트 로그) 탭에서 액세스하는 이벤트 로그의 예입니다.

| cisco                              | HOME N               | ETWORK ASSOCIATION V  | vjæless gr | CURITY SERVICES                  | SOFTWARE                                                      | EVENTLOS                                             |                           |                | Saye Config  | uration  | Bing I I      | .ogout   Bef |  |  |  |
|------------------------------------|----------------------|-----------------------|------------|----------------------------------|---------------------------------------------------------------|------------------------------------------------------|---------------------------|----------------|--------------|----------|---------------|--------------|--|--|--|
| Event Log<br>Configuration Options | Hostna               | me Autonomous         |            |                                  |                                                               |                                                      |                           | Autonor        | nous uptime  | is 2 day | s, 2 hours, 3 | 24 minutes   |  |  |  |
|                                    | Even                 | EventLog              |            |                                  |                                                               |                                                      |                           |                |              |          |               |              |  |  |  |
|                                    | Start                | Display at Index: 1   | Max Numbe  | r of Events to Display:          | 20 Previous Next Refresh Clear                                |                                                      |                           |                |              |          |               |              |  |  |  |
|                                    | Index                | Time                  |            | Severity                         | Description                                                   |                                                      |                           |                |              |          |               |              |  |  |  |
|                                    | 1                    | Mar 1 00:00:27.414    |            | +Wiaming                         | No VLANS CO                                                   | anligured in VIBSSI                                  | D mode. Dott1RadioD no    | of started     |              |          |               |              |  |  |  |
|                                    | 2                    | Mar 1 00:00:26.413    |            | +Wiaming                         | Full power - NEGOTIATED inline power source                   |                                                      |                           |                |              |          |               |              |  |  |  |
|                                    | 3 Nar 1 00:00:19.045 |                       |            | Notification                     | Line protoco                                                  | i on interface Dot1                                  | 1Radic0, changed state to | to down        |              |          |               |              |  |  |  |
|                                    | 4 Mar 1 00:00:18.312 |                       |            | <ul> <li>Notification</li> </ul> | Line protocol                                                 | Line protocol on Interface BVI1, changed state to up |                           |                |              |          |               |              |  |  |  |
|                                    | 5                    | Mar 1 00:00:18.298    |            | Notification                     | Line protocol                                                 | I on interface Dot1                                  | 1Radio1, changed state to | o down         |              |          |               |              |  |  |  |
|                                    | 6                    | Mar 1 00:00:18.038    |            | <ul> <li>Notification</li> </ul> | Interface Dot                                                 | f11Radio0, change                                    | d state to reset          |                |              |          |               |              |  |  |  |
|                                    | 7                    | Mar 1 00:00:18.033    |            | Notification                     | SSH 1.99 ha                                                   | s been enabled                                       |                           |                |              |          |               |              |  |  |  |
|                                    | 8                    | Mar 1 00:00:17.969    |            | <ul> <li>Notification</li> </ul> | SNBP agent on host Autonomous is undergoing a cold start      |                                                      |                           | start          | et           |          |               |              |  |  |  |
|                                    | 9                    | Mar 1 00:00:17.969    |            | Notification                     | System resta                                                  | afied                                                |                           |                |              |          |               |              |  |  |  |
|                                    | 10                   | Mar 1 00:00:17.550    |            | <ul> <li>Notification</li> </ul> | Configured 1                                                  | rom memory by co                                     | nsale                     |                |              |          |               |              |  |  |  |
|                                    | 11                   | 11 Mar 1 00:00:17.283 |            | <ul> <li>Notification</li> </ul> | Interface Dott1Radio1, changed state to administratively down |                                                      |                           |                |              |          |               |              |  |  |  |
|                                    | 12                   | Mar 1 00:00:16.995    |            | •Warning                         | Warning: Ser                                                  | nver radius 1 is not                                 | defined.                  |                |              |          |               |              |  |  |  |
|                                    | 13                   | Mar 1 00:00:16.661    |            | <ul> <li>Notification</li> </ul> | Line protocol                                                 | i on interface Gigal                                 | bitEthemet0, changed stat | te to up       |              |          |               |              |  |  |  |
|                                    | 14                   | Mar 1 00:00:15.635    |            | Information                      | Interface Gig                                                 | ab#Ethernet0, cha                                    | nged state to up          |                |              |          |               |              |  |  |  |
|                                    | 15                   | Mar 1 00:00:13.610    |            | +Critical                        | RADIO crypte                                                  | FIPS self test pas                                   | sed on interface Dol11Ra  | adio 1Base Ett | ternet MAC a | ddress:  | 40:55:39.F2   | DC 9C        |  |  |  |

원하는 콘텐츠를 표시하기 위해 Event Log(이벤트 로그)를 변경할 수 있습니다. 설정을 변경하려면 왼쪽 탐색 창의 Configuration Options를 사용합니다.

| nt Log                | Event Log: Configuration Options           |                            |                                                        |                                             |                                      |  |  |  |
|-----------------------|--------------------------------------------|----------------------------|--------------------------------------------------------|---------------------------------------------|--------------------------------------|--|--|--|
| Configuration Options | Disposition of Events (by Severity Level): | Display on<br>Event<br>Log | Notity via<br>SNMP /Syslog<br>Trap                     | Record for<br>SMIP /Syslog<br>History Table | Display on<br>Telnet /SSH<br>Monitor |  |  |  |
|                       | Emergency                                  | I Display                  | III Notify                                             | Record                                      | Monitor                              |  |  |  |
|                       | *Alert                                     | Display                    | R Notity                                               | Record                                      | Monitor                              |  |  |  |
|                       | Critical                                   | I Display                  | R Notify                                               | Record                                      | R Monitor                            |  |  |  |
|                       | •Error                                     | Display                    | IN Notify                                              | Record                                      | Monitor                              |  |  |  |
|                       | <ul> <li>Warning</li> </ul>                | Display                    | R Notity                                               | Record                                      | R Monitor                            |  |  |  |
|                       | Notification                               | Display                    | 2 Notify                                               | C Record                                    | Monitor                              |  |  |  |
|                       | <b>e</b> information                       | Display                    | R Notity                                               | E Record                                    | Monitor                              |  |  |  |
|                       | Debugging                                  | Display                    | 🖾 Notify                                               | Record                                      | I Monitor                            |  |  |  |
|                       | Syslog Server Host Name or IP Address:     |                            |                                                        |                                             |                                      |  |  |  |
|                       | Syslog Facility:                           |                            | Local use 7                                            |                                             |                                      |  |  |  |
|                       | Time Stamp Format for Future Events:       |                            | System Uptime      Global Standard Time     Local Time |                                             |                                      |  |  |  |
|                       | Event Log Size:                            |                            | 4096 (4096-13258788) Availa                            | able Bytes                                  |                                      |  |  |  |
|                       | History Table Size:                        |                            | 1 (0-500) Messages                                     |                                             |                                      |  |  |  |

이 화면에서는 AP GUI에서 Ping, Save Configuration(컨피그레이션 저장), Logout(로그아웃)을 수 행할 수도 있습니다.

| cisco | HOME NETWORK  | ASSOCIATION        | WINELESS | SECURITY | SERVICES | SOFTWARE | EVENT LOG |
|-------|---------------|--------------------|----------|----------|----------|----------|-----------|
| Log   | Event Log: Co | enfiguration Optio | ns       |          |          |          |           |

문제 해결

현재 이 설정에 사용할 수 있는 특정 문제 해결 정보가 없습니다.

이 번역에 관하여

Cisco는 전 세계 사용자에게 다양한 언어로 지원 콘텐츠를 제공하기 위해 기계 번역 기술과 수작업 번역을 병행하여 이 문서를 번역했습니다. 아무리 품질이 높은 기계 번역이라도 전문 번역가의 번 역 결과물만큼 정확하지는 않습니다. Cisco Systems, Inc.는 이 같은 번역에 대해 어떠한 책임도 지지 않으며 항상 원본 영문 문서(링크 제공됨)를 참조할 것을 권장합니다.